## Einstellung eines WIFI-Modules

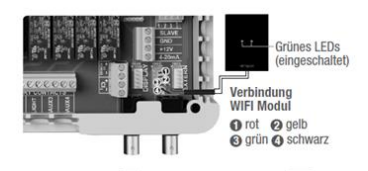

Hauptmenü -> Einstellungen -> Service Menü -> Installateur -> Web IP (oder Vistapool) -> Server and Port->

Server: 37.187.41.197

Port: 10000

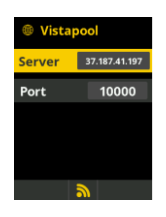

## Hauptmenü -> Einstellungen -> Netzwerk -> WIFI->

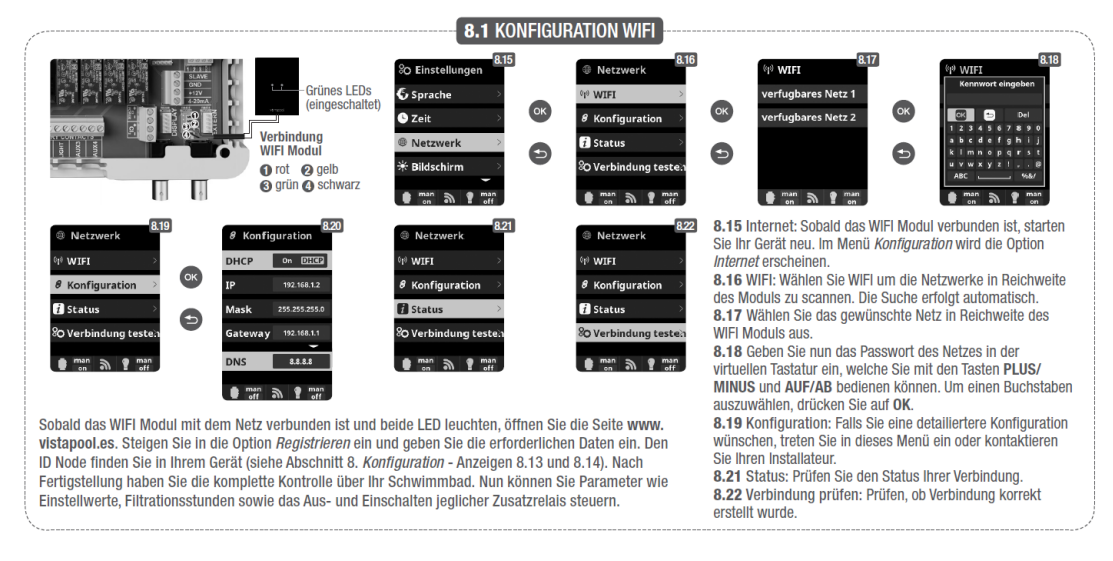

Sobald das WIFI Modul mit dem Netz verbunden ist und beide LED leuchten, öffnen Sie die Seite **www.vistapool.es**. Steigen Sie in die Option *Registrieren* ein und geben Sie die erforderlichen Daten ein.

Den ID Node finden Sie in Ihrem Gerät (siehe Abschnitt 8. *Konfiguration* - Anzeigen 8.13 und 8.14). Nach Fertigstellung haben Sie die komplette Kontrolle über Ihr Schwimmbad. Nun können Sie Parameter wie Einstellwerte, Filtrationsstunden sowie das Aus- und Einschalten jeglicher Zusatzrelais steuern.

## Hauptmenü -> Einstellungen -> System info -> Kraft-Modul -> Node id

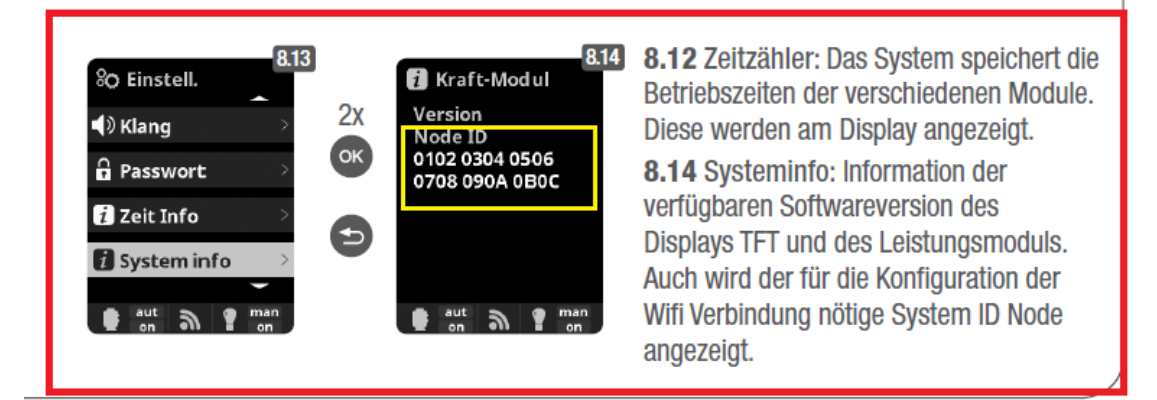